# Accessing Python's folder

Important notes:

- This contains both a Mac OS X and Windows guide.
- It is important to note that Python may change its folder during the course of the session.
- In particular, Python will change the path when you: a) save a file in IDLE, and then b) restart the shell.
- When this happens, Python will change its "current working directory" to the folder where you saved the file.
- As a conclusion: when things worked, and don't work anymore, try to type "import os" and "os.getcwd()" to see if the current working directory has changed.

## Accessing Python's folder MAC OS X version

#### HOW TO FIND THE FOLDER

1) In the Python shell, type "import os" and then "os.getcwd()"

| 101               | 000                                                                                                    | Python 2.7.6 Shell                                                                                                    |
|-------------------|----------------------------------------------------------------------------------------------------|----------------------------------------------------------------------------------------------------|
| 13.18. 1. 2 May 1 | Python 2.7.6 (default,<br>[GCC 4.2.1 Compatible<br>Type "copyright", "cre-<br>>>> import os<br>>>> os.getomd()<br>'/Users/jlumbroso/Docu<br>>>> | Nov 18 2013, 15:12:51)<br>Apple LLVM 5.0 (clang-500.2.79)] on darwin<br>dits" or "license()" for more information.<br>ments' |

2) Go to the Finder application

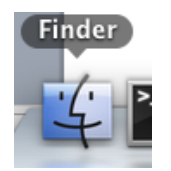

3) Go to the menu "Go" then the option "Go to Folder..."

| Edit           | View | Go  | Window       | Help            |                                |
|----------------|------|-----|--------------|-----------------|--------------------------------|
| all as         |      | Ba  | ick          |                 | ¥[                             |
|                |      | Fo  | rward        |                 | 爰]                             |
| -              |      | Se  | lect Startup | Disk on Desktop | ΰ₩↑                            |
| - 11           |      | Ē   | All My File  | s               | ΰ₩F                            |
|                |      | 3   | Document     | S               | <mark></mark> ት እ              |
|                |      |     | Desktop      |                 | Ωн<br>Ω<br>H<br>D              |
|                | C.S. | 0   | Download     | s               | ₹₩L                            |
| and the second |      |     | Home         |                 | ዮжዘ                            |
| -46            |      |     | Computer     |                 | <mark></mark> ዮװ               |
|                |      | 4   | AirDrop      |                 | 企業R                            |
| and the        |      | 0   | Network      |                 | <b>企</b> 器Κ                    |
|                |      | A   | Applicatio   | ns              | ΰжА                            |
| 1              |      | X   | Utilities    |                 | Ω₩Ω                            |
| 10             |      | Re  | cent Folde   | rs              | Þ                              |
|                | 1    | Go  | o to Folder. |                 | <mark><mark>ት</mark> ዝር</mark> |
| 100            | 5.2  | Co  | onnect to S  | erver           | ЖK                             |
|                |      | 250 | 1000         | 🖤 AirDrop       |                                |
|                |      |     |              | Applications    |                                |
|                |      |     |              | Documents       |                                |
|                |      |     |              | Downloads       |                                |
|                | -    |     |              | •               | R.                             |

#### 4) Type what you had seen from Python

|                                                          |        | Q  |
|----------------------------------------------------------|--------|----|
| Go to the folder:                                        |        |    |
| /Users/jlumbroso/Documents                               |        |    |
| nig-with-bib.bbl<br>nig-with-bib.bbg<br>ang-with-bib.bbg | Cancel | Go |

This will place you in the folder where Python reads and writes files.

### HOW TO SAVE IN THE FOLDER

1) Same as above,

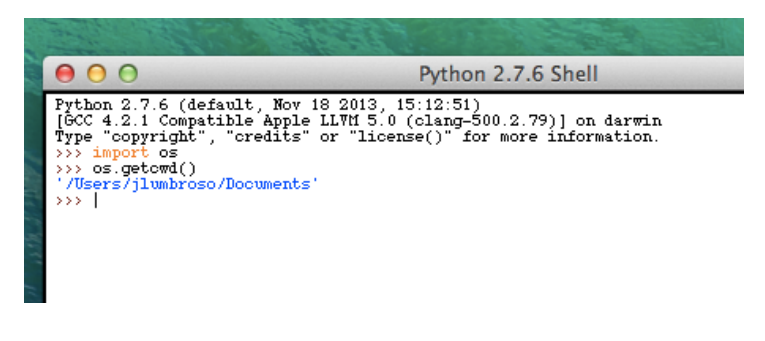

2) Now, when you are in the TextEdit save dialog

| 🗯 TextEdit | File Edit | Format   | View                        | Window | Help |
|------------|-----------|----------|-----------------------------|--------|------|
| 00         | New       | Untitled | ЖN                          | d ▼    |      |
| 1          | Open      |          | жo                          |        |      |
|            | Open Rec  | ent      | ►                           |        |      |
|            | Close     |          | жw                          |        |      |
|            | Save      |          | жS                          |        |      |
|            | Duplicate |          | <del></del> ሰ <mark></mark> |        |      |
|            | Rename    |          |                             |        |      |
|            | Move To   |          |                             |        |      |
|            | Revert To |          | ►                           |        |      |
|            | Export as | PDF      |                             |        |      |

3) Press Command+Shift+G, and you will get the "Go to" dialog

| Save As:       |                                            |
|----------------|--------------------------------------------|
| Tags:          |                                            |
| Where:         | 1 jlumbroso 🗘                              |
| Plain Text Enc | coding: Unicode (UTF-8) +                  |
|                | ✓ If no extension is provided, use ".txt". |

4) Type the path of the folder that Python gave you, then click "Go"

| Go to the     | folder:        |                      |                 |
|---------------|----------------|----------------------|-----------------|
| /Users/jlu    | umbroso/Docume | ents                 |                 |
|               |                | Cancel               | Go              |
| Plain Text En | coding: Unicod | e (UTF-8)            | \$              |
|               | √ If no e      | extension is provide | ed. use ".txt". |

5) You can then save the file and it will be stored in that directory:

| Save As: do       | b.txt                                      |    |
|-------------------|--------------------------------------------|----|
| Tags:             |                                            |    |
| Where: 🛅          | Documents \$                               |    |
| Plain Text Encodi | ng: Unicode (UTF-8) #                      | ;) |
|                   | ✓ If no extension is provided, use ".txt". |    |
|                   | Cancel                                     |    |

http://osxdaily.com/2011/08/31/go-to-folder-useful-mac-os-x-keyboard-shortcut/

### Accessing Python's folder Windows version

#### HOW TO FIND THE FOLDER

1) In Python, type "import os" and then "os.getcwd()"

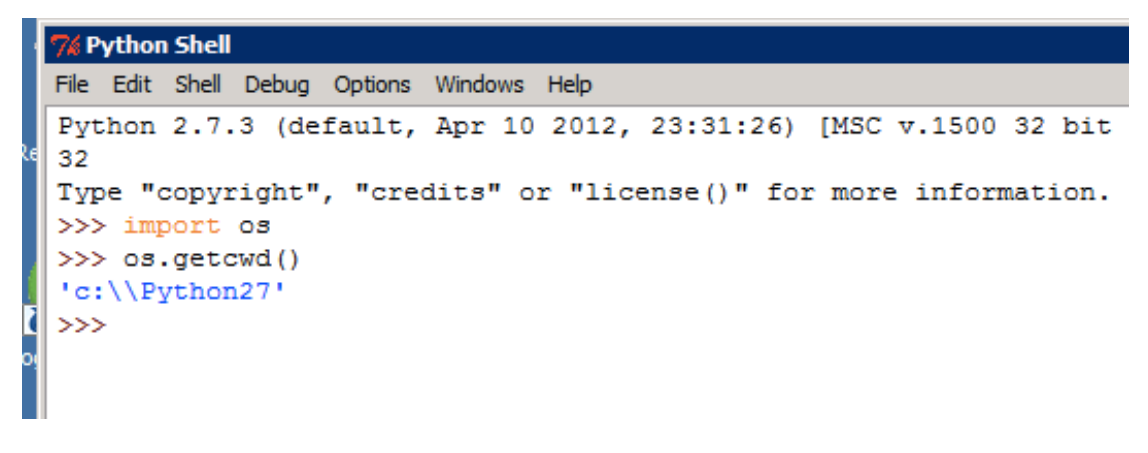

In a Python string, **BE VERY CAREFUL** because the backslashes are repeated: "\" will appear as "\\".

2) In the Start menu, select "Computer" (or if you don't have a start menu, open a window of "Explorer" or "Windows Explorer" --- not "Internet Explorer"!)

|                           | Documents            |
|---------------------------|----------------------|
|                           | Computer             |
|                           | Network              |
|                           | Control Panel        |
|                           | Devices and Printers |
|                           | Administrative Tools |
|                           | Help and Support     |
|                           | Run                  |
| All Programs              | Windows Security     |
| Search programs and files | Log off              |
| /Start 🛃 ⊿ 🦹 🧔            |                      |

3) Look for, under "Computer" (you might have to click on the plus in front to expand what is underneath), look for the "C:" drive (or whatever drive was in the Python path)

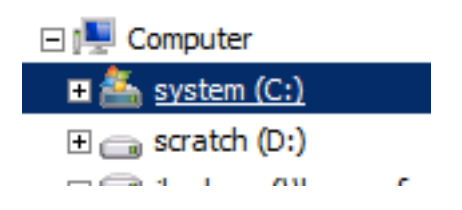

4) Once you are in the "C:" drive, look for the "Python27" folder (**again**, **if this is the path that was given to you by Python**).

| 🛛 🚖 Favorites                 | Name *                | Date modifie |
|-------------------------------|-----------------------|--------------|
| 📃 Desktop                     | 📔 cygwin              | 8/26/2011 4  |
| Downloads                     | 퉬 Microsoft           | 11/14/2013   |
| 🔄 Recent Places               | 퉬 PerfLogs            | 9/30/2011 8  |
| - 🔚 Libraries                 | 퉬 Program Files       | 1/3/2014 8:  |
| Documents                     | 퉬 Program Files (x86) | 2/11/2014 1  |
| 🕀 🤳 Music                     | 퉬 Projects            | 11/14/2013   |
| 🕀 🔛 Pictures                  | 퉬 Python27            | 2/28/20142   |
| 🛨 📑 Videos                    | 🕞 Saved Games         | 3/24/2014€   |
|                               | 鷆 sbin                | 2/28/20142   |
| Computer                      | 퉬 Users               | 3/24/2014 €  |
| system (C:)      scratch (D:) | 퉬 Windows             | 2/24/2014 5  |
|                               | 🔂 csil-labconsole     | 1/31/2012€   |
|                               |                       | 100000       |

5) Open the "Python27" folder

| 🖐 Frogram Files       | 1/0/2017 0.00 PM   |             |
|-----------------------|--------------------|-------------|
| 퉬 Program Files (x86) | 2/11/2014 10:19 AM | File folder |
| 🌗 Projects            | 11/14/2013 2:43 PM | File folder |
| 🕌 Python27            | 2/28/2014 2:19 PM  | File folder |
| 🕞 Saved Games         | 3/24/2014 6:37 PM  | File folder |
| 🌗 sbin                | 2/28/2014 2:52 PM  | File folder |

You are now in the folder that Python is going to save files to.

#### HOW TO SAVE IN THE FOLDER

1) Same as above, in Python, type "import os" and then "os.getcwd()"

```
% Python Shell
File Edit Shell Debug Options Windows Help
Python 2.7.3 (default, Apr 10 2012, 23:31:26) [MSC v.1500 32 bit
32
Type "copyright", "credits" or "license()" for more information.
>>> import os
>>> os.getcwd()
'c:\\Python27'
>>>
```

In a Python string, **BE VERY CAREFUL** because the backslashes are repeated: "\" will appear as "\\".

2) When you are in Notepad, and saving a file

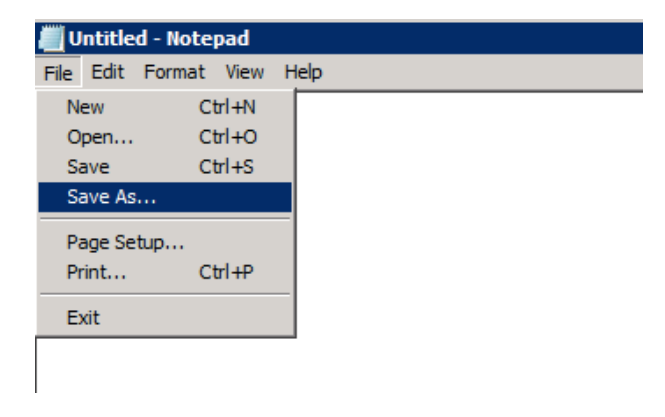

3) You will get the "Save as" dialog, and there again, look for "Computer", then click on "C:", then look for the Python27 folder.

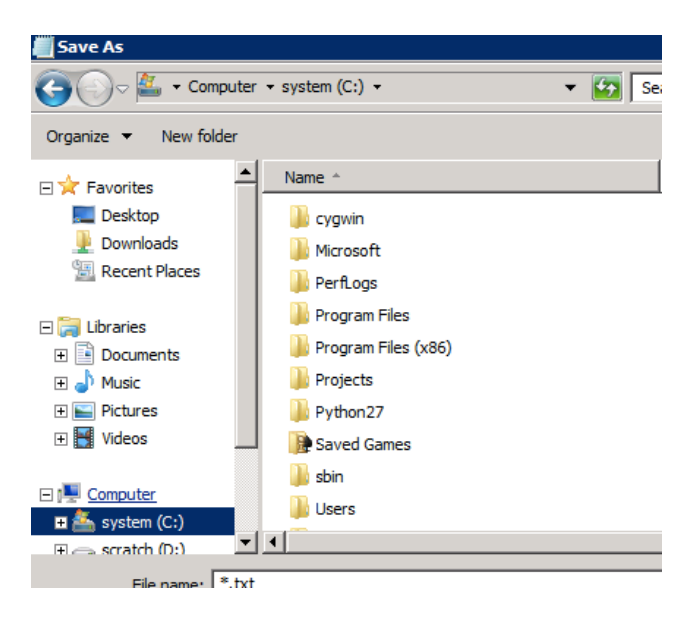